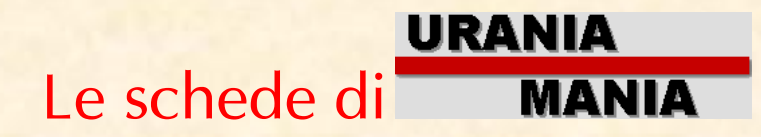

## Scheda UT13 Come stampare l'Uranione personale

### PREMESSA

L'**Uranione** è un utile strumento "cartaceo" che consente di portare con se il DB della propria collezione di Urania e collane collegate là dove i computers non arrivano.

#### COME FARE

Vai sulla Home Page, sulla sinistra in alto troverai il pannello "Collezione Personale"

| 0 | Collezione Personale |
|---|----------------------|
| » | Collezione           |
| » | Mancanti/Presenti    |
| » | Mancoliste           |
| » | Uranione             |
| » | Stat.Collezione      |
| » | Note Personali       |
|   |                      |
|   |                      |
|   |                      |

# Fatto questo clicca su Uranione

Si aprirà questa pagina che servirà a settare la copertina del tuo Uranione

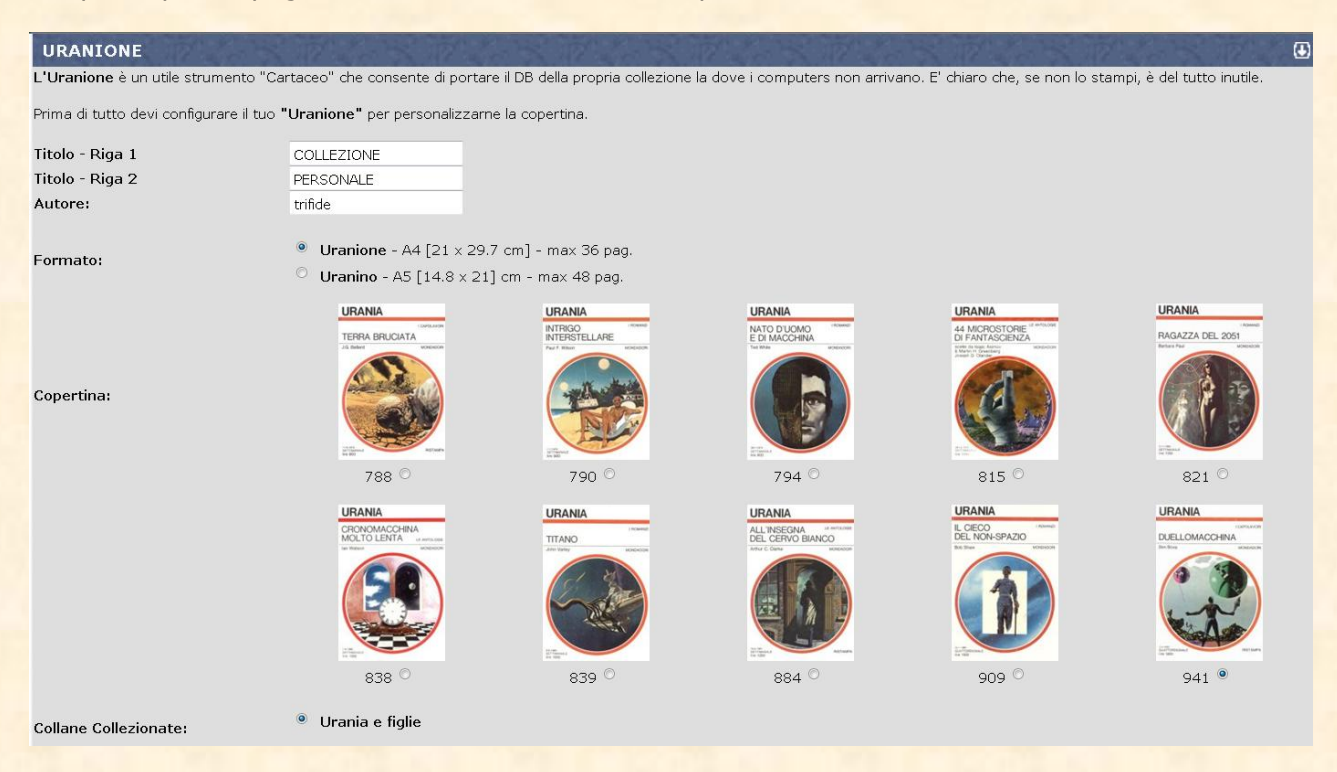

## Prepara la copertina del tuo Uranione

 indica nei campi bianchi quello che vuoi venga visualizzato come titolo in copertina.Di default vengono indicate queste tre .

| Titolo - Riga 1 | COLLEZIONE |  |  |  |
|-----------------|------------|--|--|--|
| Titolo - Riga 2 | PERSONALE  |  |  |  |
| Autore:         | trifide    |  |  |  |

2) spunta in che formato vuoi che venga stampato il tuo volumetto, Uranione (A4) o Uranino (A5).

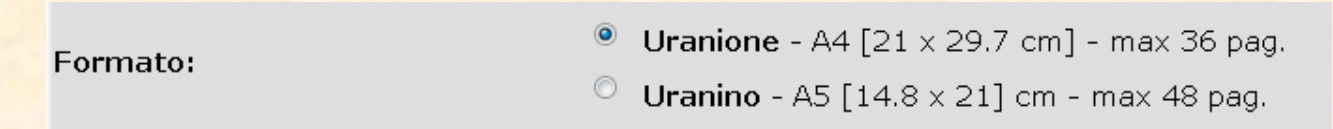

3) spunta la casella con la cover che ti piace di più, sarà quella che apparirà come copertina del tuo Uranione!

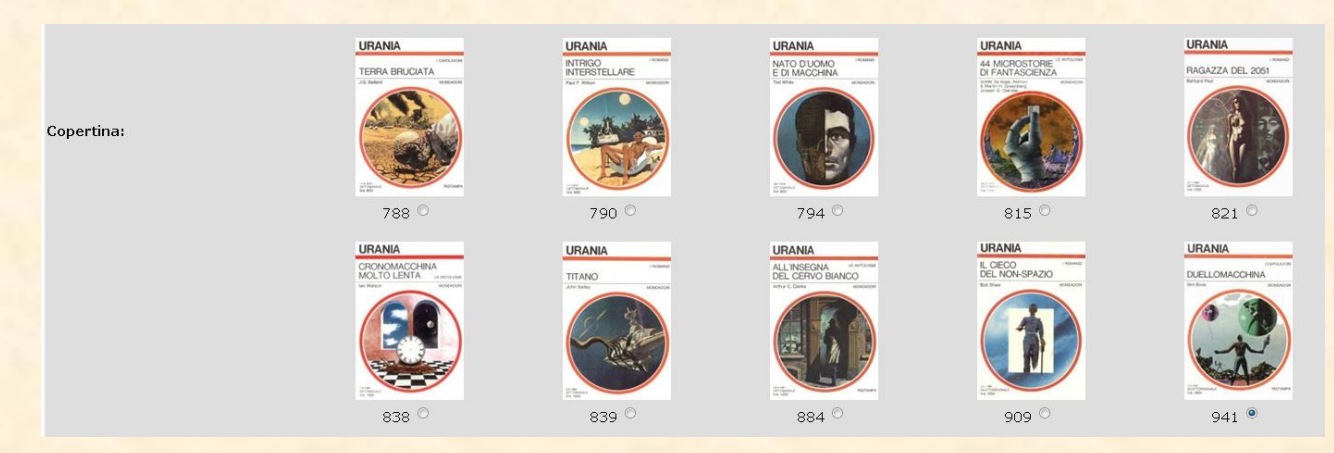

4) Decidi se vuoi vedere solo Urania o anche tutte le collane Figlie collezionate (Urania Classici, Millemondi, Urania Rivista etc)

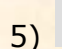

Urania e figlie

conferma

Alla data di Marzo 2011 questa funzione pare non funzioni!

```
Clicca su
```

, et voilà, l'Uranione personale è pronto da stampare!

Puoi vedere una anteprima della copertina o scaricare tutto il file PDF sul tuo pc ( necessita l'installazione di Adobe Acrobat)

| URANIONE                                                                                                 |                                                                                                    |  |  |  |  |  |  |
|----------------------------------------------------------------------------------------------------|----------------------------------------------------------------------------------------------------|--|--|--|--|--|--|
| L'Uranione è stato configurato, ora puoi vedere l'anteprima della copertina o scaricare il file completo |                                                                                                    |  |  |  |  |  |  |
| VEDI ->ANTEPRIMA                                                                                         | SCARICA ->PDF                                                                                                    |  |  |  |  |  |  |
| Clicca con il tasto sinistro del mouse per vedere l'anteprima                                            | Clicca con il tasto sinistro del mouse per aprirlo nella finestra.<br>Clicca con il tasto destro del mouse e scedi "Salva oggetto con nome" per salvado sul disco. |  |  |  |  |  |  |

## Come appare l'Uranione (presentiamo 4 pagine delle 28 reali)

| www.uraniamania.com                       |                                                                                                    |                                                                                                    |                                                                                                    | Indice                                                                    |          |                                                                                                    |                                                                                                    |                                                                                                    |
|-------------------------------------------|----------------------------------------------------------------------------------------------------|----------------------------------------------------------------------------------------------------|----------------------------------------------------------------------------------------------------|---------------------------------------------------------------------------|----------|----------------------------------------------------------------------------------------------------|----------------------------------------------------------------------------------------------------|----------------------------------------------------------------------------------------------------|
| COLLEZIONE I ROMANZI<br>PERSONALE         |                                                                                                    |                                                                                                    |                                                                                                    | Urania 1<br>Urania Blu 24<br>Appendice - Scala LEM 25                     |          |                                                                                                    |                                                                                                    |                                                                                                    |
| Susan Cal                                 | vin                                                                                                    | M                                                                                                    | ONDADORI                                                                                                    |                                                                           |          |                                                                                                    |                                                                                                    |                                                                                                    |
| Susan Cal                                 | vin<br>Vin<br>Vin<br>Vin<br>Vin<br>Vin<br>Vin<br>Vin<br>V                                                                                                    |                                                                                                    |                                                                                                    | Pdf creato da                                                             | http://  | WWW-WARIJAMARIA.COM                                                                                                    | Anno Martini Luko Russi Franco, Inv.<br>Dona Markin Michael Markano, Natura<br>Dona Josef Honorov, G. do 42240 July<br>Francisco Markano, July July<br>Francisco Markano, July July<br>Francisco Markano, July July<br>Francisco Markano, July July<br>Francisco Markano, July July<br>Francisco Markano, July<br>Francisco Markano, July<br>Francisco Marka | 36           36           36           36           36           36           36           36           36           36           36           36           36           36           36           36           36           36           36           36           36           36           36           36           36           36           36           36           36           36           36           36           36           36           36           36           36           36           36           36           36           36           36           36           36           36           36           36           36           36           36           36 |
| 10 Ar                                     | nno zoou<br>ristalii sognanti<br>a anni di labar<br>iorilia Saplena                                                                                                    | Attest bion value volue; Jose CARDAR (COP)<br>Theodore STURGEON, Curl CAESAR (COP), To<br>Attest Bion VAN VOOT, Curl CAESAR (COP)<br>Lyon Sprague DE CAMP, Peter Schuyler MIL                                                                                                    | 20-F40-F803<br>10-Mar-1953<br>20-Mar-1953<br>10-Apr-1953                                                                      | 81<br>82<br>83                                                            |          | L'astronave fantasma<br>Trappola nel tempo<br>Nettunio 237<br>E alesada seso                                                                                                    | Philp LATHAM, Startis LA BRUNA (TRA), Cu<br>Rog PHILLIPS, Eugenio CRESCINI (TRA), Cu<br>Flecher PRATI, Beata DELLA FRATTINA (TRA<br>Devid DIRCAN, Devid LA BRUNA (TRA). Com                                                                                                    | 2-Gk-1955<br>9-Gk-1955<br>16-Gk-1955                                                                                                    |
| 14 Ga<br>15 OI<br>16 II<br>17 II          | kerns nella galassia<br>Itre forizzonte<br>planeta maledetto<br>actori: Emmodula                                                                                                    | Edmond HAMLTON, Gut GAESAR (COP), Petr<br>Robert Anson HEINLEIN, Gut GAESAR (COP)<br>Erfo Frank RUSSELL, Gut GAESAR (COP), P<br>Albert Erre VAN WOCT, Gut GAESAR (COP)                                                                                                    | 20-Apr-1953<br>10-Mag-1953<br>20-Mag-1953<br>10-Ch-1953                                                                       | 85<br>85<br>87                                                            |          | I mostro immortale<br>La rivolta del Titani<br>I figli di Mu                                                                                                    | Jessie Douglas KERRUISH, Nico FERRIN [T<br>Alan Edward NOURSE, Anna PIAGGI [TRA], C<br>John Wood CAMPBELL (r., Staris LA BRUNA                                                                                                    | 30-Gk-1955<br>7-Lug-1955<br>14-Lug-1955                                                                                                    |
| 17 He<br>18 An<br>19 Pr                   | nni senza fine<br>heludio allo spezio                                                                                                    | Celled Deniel SMAK, Out CAESAR [COP]<br>Adhur Charles CLARKE, Out CAESAR [COP]<br>Adhur Charles CLARKE, Out CAESAR [COP]                                                                                                    | 20-Gk-1953<br>10-Lug-1953                                                                                                    | 86<br>49                                                                  |          | Il planeta dimenticato<br>Le quatro ore di Satena<br>La città perduta                                                                                                    | Murray LEINSTEIR, Brune DEL BIANCO (TRA)<br>Lafrywtie Ronald HUBBARD, Tom ARNO (TRA)<br>Poul ANDERSON, Curt CAESAR (COP), Susdem                                                                                                    | 21-Lup-1965<br>25-Lup-1965<br>4-App-1955                                                                                                    |
| 20 Pa<br>21 Te<br>22 M                    | errore sul mondo<br>Inecole occulta                                                                                                    | Jimmy GUIEU, Curt CAESAR (COP), Sen SCH<br>Jimmy GUIEU, Curt CAESAR (COP), Sengio S<br>Dennie WHEATLEY, Curt CAESAR (COP), Mich                                                                                                    | 20-Lup-1953<br>10-Ago-1953<br>20-Ago-1953                                                                                     | 91                                                                        | T        | L'occhio invisibile<br>La nascita degli dei<br>Folia escataria                                                                                                    | Robert CRANE, Stanle LA BRUNA [TRA], Cur<br>Charles HENNEBERG, Nathalle HENNEBERG, P<br>Rose DEE Bask                                                                                                    | 11-Ago-1955<br>18-Ago-1955                                                                                                    |
| 23 Ag<br>24 La<br>25 4                    | gonia della Terra<br>a casa senza tempo<br>saurdo universo                                                                                                    | Edmond HAMILTON, Cut CAESAR (COP), Piet<br>Alted Etion VAN VOGT, Cut CAESAR (COP)<br>Fredric BROWN, Cut CAESAR (COP). Adda                                                                                                    | 10-5et-1953<br>25-5et-1953<br>10-05-1953                                                                                      | 93<br>94<br>95                                                            |          | Gi umanoidi<br>Figi dell'ableso                                                                                                    | Jack WILLIAMSON, Bests DELLA FRATTINA [TRA], C<br>Bryce WALTON, Eugenic CRESCINI [TRA], Cu                                                                                                    | 1-546-1955<br>6-546-1955                                                                                                    |
| 28 La<br>27 Cr                            | a legge del Vandda<br>rociera nell'infinito                                                                                                    | Leigh BRACKETT, Curt CAESAR (COP), Maria<br>Althed Ellon VAN VOGT, Curt CAESAR (COP)                                                                                                    | 25-06-1953<br>10-Nov-1953                                                                                                    | 98<br>97                                                                  |          | I citadino dello apazio<br>Il ritorno dell'infinito<br>Il pianeti della litertà                                                                                                    | Raymond Faher JONES, Beste DELLA FRATTL<br>James BLISH, Carlo ARDIN [TRA], Cut CA<br>J. T. MoINTOSH (James Murdock MarGREGOR)                                                                                                    | 15-5et-1955<br>22-5et-1955<br>29-5et-1955                                                                                                    |
| 28 50<br>29 Gi<br>30 H                    | contità del sertidei<br>il uomini della corneta<br>tertino lumare                                                                                                    | Gordoni A. BENNETT, Patrizio DALLORO [TRA<br>Jack WILLIAMSON, Lilana BONNI [TRA], C<br>John Wood CAMPBELL Y., Sam SCHLIMPER IT.                                                                                                    | 20-Nov-1953<br>10-Dic-1953<br>20-Dic-1953                                                                                     | 99<br>100                                                                 |          | L'atte dimensione<br>Il Itano dei dell                                                                                                    | Murray LEINSTER, Bruna DEL BIANCO (TRA)<br>Yves DERMĚZE (Paul BERATO), Patrizio DAL                                                                                                    | 6-08-1955<br>13-08-1955                                                                                                    |
| 31 U<br>32 U                              | Atlantide avelata<br>enigma del Basiliaco                                                                                                    | Emilo WALESKD, Curt CAESAR [COP]<br>Jack WILLIAMSON, Maria GALLONE [TRA], Cu                                                                                                    | 10-Cen-1954<br>20-Cen-1954                                                                                                    | 101<br>102<br>103                                                         |          | La pofa sul mondi<br>Quota incerta<br>La stelle ci amano                                                                                                    | Prog PHILUPS, Curt CAESAR (COP), Stanta<br>Jean LEAC, Curt CAESAR (COP), Enzo DE M<br>Pierre VERSINS, Curt CAESAR (COP), Ivan                                                                                                    | 20-08-1955<br>27-08-1955<br>3-Nov-1955                                                                                                    |
| 35 La<br>34 La                            | rivel szzers<br>rbell del 50 soli<br>risreglio dell'Abiaso                                                                                                    | Alted Ellon VAN VOGT, Cut CAESA<br>Alted Ellon VAN VOGT, Cut CAESAR [COP]<br>John WYNDHAM, Tom ARNO [TRA], Cut CAESA                                                                                                    | 10-Gath-1354<br>10-Feb-1954<br>20-Feb-1954                                                                                    | 104                                                                       |          | L'estilo su Andromeda<br>La trama fis le rubi                                                                                                    | Y. F. J. LONG, Curl CAESAR [COP], Tom AR<br>Lafeyets Ronald HUBBARD, Curl CAESAR [C<br>Refered ROM - Net Will                                                                                                    | 10-Nov-1955<br>17-Nov-1955                                                                                                    |
| 38 11                                     | Falco degli spazi<br>uomo che non poleva motre                                                                                                    | Anthony GILMORE, Bruns DEL BIANCO [TRA]<br>Lafayette Ronald HUBBARD, Patrizio DALLO                                                                                                    | 25-Feb-1954<br>10-Mar-1954                                                                                                    | 105                                                                       |          | La città degli abiasi<br>Quell della stella polare<br>Descriente 1000                                                                                                    | Predaidk POHL, Jack WILLIAMSON, Marta GA<br>Jimmy GUIEU, Curt CAESAR (COP), Paintelo<br>Pred ANDERSON, Cart CAESAR COMP. Comm.                                                                                                    | 24-Nov-1955<br>1-Dk-1955<br>5-Dk-1955                                                                                                    |
| 30 Ng<br>30 Ut                            | popolo verde<br>l'occhio gigante                                                                                                    | Pestas PRAGNELL, Bernardino VERI [TRA],<br>Max EHRLICH, Patrizio DALLORO [TRA], Cur<br>John Wood CAMPRELL & France Co                                                                                                    | 20-Mar-1954<br>30-Mar-1954<br>10-Are-1954                                                                                     | 109                                                                       |          | La morte bianca<br>Quando ero "aborigeno"                                                                                                    | John Bertram BOLAND, Cut CAESAR (COP)<br>Louis R. JOHANNIS (Luigi RAPLIZZI), Cut                                                                                                    | 15-De-1965<br>22-De-1965                                                                                                    |
| 41 C1<br>42 U                             | iera una vota un planeta<br>latorio infinito                                                                                                    | Louis R. JOHANNIS (Luigi RAPUZZI), Curt<br>John Wood CAMPBELL Jr., Sugden MOCA [TRA                                                                                                    | 20-Apr-1954<br>30-Apr-1954                                                                                                    | 111 112                                                                   |          | Un planeta e tre stelle<br>La forza invisible                                                                                                    | Stanton Arthur COBLENTZ, Curt CAESAR (CO<br>Vergo STATTEN (John Rassell FEARN), Curt<br>Robot Meson Wit                                                                                                    | 29-Dic-1955<br>5-Cen-1955                                                                                                    |
| 43 An<br>44 Un                            | thentato coemico<br>Iniverso in flamme                                                                                                    | Jean Gaston VANDEL, Patrizk DALLORO [TR<br>Vargo STATTEN (John Russell FEARN), Patr                                                                                                    | 10-Mag-1954<br>20-Mag-1954                                                                                                    | 113                                                                       |          | Deseto del mostri<br>Caduta libera                                                                                                    | Eric NORTH, Curt CAESAR (COP)<br>Abert CREMEUX, Jean CREMEUX, Patron                                                                                                    | 19-Cen-1956<br>25-Cen-1956                                                                                                    |
| 45 51<br>46 53<br>47 54                   | ignon del tempo<br>fere di fuoco<br>fondi invisibili                                                                                                    | Veision TUCKER, Sugden MOCA [TRA], Cut C<br>Erik VAN LHIN, Armando SILVESTRI [TRA],<br>James BLISH, Eugenio CRESCINI ITRAL Cur                                                                                                    | 30-Mag-1204<br>10-Gau-1254<br>20-Gau-1254                                                                                     | 116                                                                       |          | Incursione au Delta<br>Nell'Inferno di neve                                                                                                    | Jean Gaston VANDEL, Curt CAESAR [COP], P<br>Richard HOLDEN, Bests DELLA FRATTINA [TR                                                                                                    | 2-Feb-1955<br>9-Feb-1955                                                                                                    |
| 40 Pe                                     | erfetta invasione<br>vventura su Marte                                                                                                    | J. T. MoINTOSH (James Murdock MacGREGOR)<br>John WYNDHAM, Patizlo DALLORO [TRA], Cu                                                                                                    | 30-Ghi-1954<br>10-Lup-1954                                                                                                    | 118                                                                       |          | La fine dell'elemità<br>I giganti di pietre                                                                                                    | Jack FINNET, Cut CAESAR (COP), Starts L.<br>Issac ASIMOV, Cut CAESAR (COP), Basts D<br>Donald WANDREI, Cut CAESAR (COP), Andre                                                                                                    | 10-140-1355<br>23-140-1955<br>1-Mar-1955                                                                                                    |
| 50 Mi<br>51 La<br>52 B                    | torbo cittendo<br>e sentinelle del cleio<br>Ivi nel tempo                                                                                                    | Jerry SOHL, Antonio BERCHTOLD [TRA], Cut<br>Eric Frank RUSSELL, Cut CAESAR [COP], S<br>Mumay LEINSTER, S. S. [TRA]. Cut CAESA                                                                                                    | 20-Lup-1954<br>30-Lup-1954<br>10-Ago-1954                                                                                     | 121                                                                       |          | L'UOMO, questa malattia<br>La città prolibita                                                                                                    | Claude YELNICK, Curt CAESAR [COP], Patr<br>Leigh BRACKETT, Curt CAESAR [COP], Eugen                                                                                                    | 15-Mar-1955<br>25-Mar-1955                                                                                                    |
| 53 Iv<br>54 be                            | vandali dello apazto<br>ple coamiche                                                                                                    | Jack VANCE, Sugden MOCA [TRA], Curt CAES<br>Athur Charles CLARKE, Armando SILVESTRL.                                                                                                    | 20-Ago-1264<br>30-Ago-1264                                                                                                    | 123                                                                       |          | Le orfbil selamendre<br>Un sepoicro sulla Luna                                                                                                    | Charles CARR (Sidney Charles MASON), Cur<br>Alec BROWN, Cut CAESAR (COP), Carlo ARD<br>Devid DUNCAN, Cut CAESAR (COP), Carlo ARD                                                                                                    | 12-Apr-1956<br>25-Apr-1956                                                                                                    |
| 55 I I<br>56 La                           | ligil del diluvio<br>e onde del Sahara                                                                                                    | Jimmy GUIEU, Patrzie DALLORO [TRA], Cur<br>John WYNDHAM, Bruns DEL BIANCO [TRA], Cu                                                                                                    | 10-Sel-1954<br>20-Sel-1954                                                                                                    | 125                                                                       |          | L'actero della vita<br>Il maestro di Saturno<br>Il pianeta del Mog                                                                                                    | Vergo STATTEN (John Russell FEARN), Curt<br>Jean Gaston VANDEL, Curt CAESAR (COP), P                                                                                                    | 10-Mag-1956<br>24-Mag-1956<br>7-Giu-1955                                                                                                    |
| 57 L0<br>58 Ar                            | orone e le state<br>ros 2000<br>Ielle doppie 61 Cypri                                                                                                    | Cynil JUDD, A. MANDRINI (TRA), Cut CAE<br>Gabriel GUIGNARD, Patrolo DALLORD (TRA)<br>Hal CLEMENT (Harry Stubba CLEMENT), Tom                                                                                                    | 30-541-1954<br>10-08-1954<br>20-08-1954                                                                                       | 120                                                                       |          | Risonanza coamica<br>I Robinson del Cosmo                                                                                                    | N. H. LAURENTIX (Loigi RAPUZZI), Curt CA<br>Francis CARSAC, Curt CAESAR (COP), Patri                                                                                                    | 21-Gk-1956<br>5-Lug-1956                                                                                                    |
| 60 50<br>61 La                            | cervello mostro<br>a rivolta del nani                                                                                                    | Curt SIODMAK, Brune DEL BIANCO [TRA], Cu<br>Jean Gaston VANDEL, Patrizio DALLORO [TR                                                                                                    | 30-08-1954<br>10-Nov-1954                                                                                                    | 130                                                                       |          | Manes gielle<br>Le spede di Rhiannon                                                                                                    | Francis DIDELOT, Curt CAESAR [COP], Beat<br>Leigh BRACKETT, Curt CAESAR [COP], Beate                                                                                                    | 19-Lug-1956<br>2-Ago-1956                                                                                                    |
| 62 Na<br>63 Ga                            | ascita del supersomo<br>alassia maledeta<br>Ara del dinase re-                                                                                                    | Theodore STURGEON, Brune DEL BIANCO [TRA<br>Francis CARSAC, Antonio CRMI [TRA], Cur<br>Referent Marstrale (Trans. 1997)                                                                                                    | 25-Nov-1954<br>30-Nov-1954<br>10-Dis-1954                                                                                     | 132<br>133<br>134                                                         |          | I planeta dell'estilo<br>Ortore au Manhatan                                                                                                    | Jerry SOHL, Curt CAESAR (COP), Andreine<br>Jury SOHL, Curt CAESAR (COP), Beste DEL<br>Judith MERRE, (Judith Josephine GROSSMAN                                                                                                    | 30-Ago-1958<br>13-Set-1958                                                                                                    |
| 64 L0<br>65 Pi                            | ere del Grossuro<br>Ionieri dell'infinito<br>ale-Nomo sapiena                                                                                                    | Jerry SOHL, Anna PIAGGI (TRA), Cut CAES<br>Wilson TUCKER, Rino Napoli EZTEL (Anna R                                                                                                    | 20-Dic-1954<br>30-Dic-1954                                                                                                    | 136                                                                       |          | I Grande Passaggio<br>Viaggio nel 3000                                                                                                    | Yves DERMÊZE (Ped BERATO), Cut CAESAR<br>Lee VAN DOVSKI, Cut CAESAR [COP], Sem S                                                                                                    | 27-5et-1958<br>11-08-1958                                                                                                    |
| 67 Ra<br>68 Va                            | azzi verso il nulla<br>ampiri della morte                                                                                                    | Philp St. JOHN, Beets DELLA FRATTINA (T<br>Jerry SOHL, Bernardino VIERI (TRA), Curt                                                                                                    | 10-Gen-1955<br>20-Gen-1955                                                                                                    | 137                                                                       |          | il clandestino dello spazio<br>L'uomo che ventra del futuro                                                                                                    | Crarles Eric MAINE, Curt CAESAR (COP), B<br>Wilson TUCKER, Curt CAESAR (COP), Beats                                                                                                    | 25-06-1956<br>5-Nov-1956                                                                                                    |
| en un un un un un un un un un un un un un | sevela producto<br>in vicia del meri<br>secola del meri<br>secola del meri<br>secola del monto<br>tante del monto<br>del forma del monto<br>del forma seglema<br>atteriora della monto<br>secola del monto<br>secola del monto<br>secola del monto<br>secola del monto<br>secola del monto<br>secola del monto<br>Secola del monto<br>Secola | Cost BOOKAS, bave BE, BANCO (THE, D.,<br>Am Bonk WACK), there DELLAROS (THE,<br>Thereine all BHIRDON, Bave OCE MANO (THE,<br>Thereine all BHIRDON, Bave OCE MANO (THE,<br>David BHIRTING, Bave OCE MANO), THE ALL<br>MAN DONE, MAN AND AND AND AND AND AND<br>MAN DONE, Bave SCILLE FRATMA (T.,<br>Amy JONE, Bave SCILL FRATMA (T.,<br>Amy JONE, Bave SCILL FRATMA (T.,<br>Amy JONE, BAVE (T.,<br>Amy JONE, BAVE (T.,<br>Amy JONE, BAVE (T.,<br>Amy JONE, BAVE (T.,<br>Amy JONE, BAVE (T.,<br>Amy JONE, BAVE (T.,<br>Amy JO | 30-001-184<br>10-1401-184<br>20-1401-184<br>30-1401-184<br>10-061-184<br>30-061-184<br>30-061-184<br>10-061-185<br>20-061-185 | 130<br>131<br>132<br>133<br>134<br>136<br>137<br>137<br>138<br>137<br>138 | a http:/ | Mere gibin<br>La spaka di Nakonon<br>El Spatto giorni.<br>El Spatto di vallo<br>Ornis al Marinatan<br>Di Maggio el 2000<br>El clandraffico dello spatto<br>El clandraffico dello spatto<br>El clandraffico dello spatto<br>El conto dire verite da futuro<br>//WWW.urani.atmania.com | Treas DOCLOT, CALCARA (CON) Sea.<br>Legy BlockTC Conclusion (CON) Sea.<br>Any SON, Can CALCARA (CON) Sea Stat.<br>Any SON, Can CALCARA (CON) Sea Stat.<br>And MIRTING, Land Managere BIODSDAM.<br>You Calcara (Land Managere BIODSDAM.<br>When TACERS, Can CALCARA (CON) Sea.<br>Mean TACERS, Can CALCARA (CON) Sea.<br>Mean TACERS, Can CALCARA (CON) Sea.                                                                                                    | 1944-9-196<br>3-Ap-196<br>1944-9-196<br>3-Ap-196<br>1934-196<br>1934-196<br>1934-196<br>19-04-196<br>19-04-196<br>19-04-196                                                                                                    |

## Particolare di una pagina

| Numero |   | LEM  | Titolo                        | Autore                                   | Data        |
|--------|---|------|-------------------------------|------------------------------------------|-------------|
| 1      | Х |      | Le sabbie di Marte            | Arthur Charles CLARKE, Curt CAESAR [COP] | 10-Ott-1952 |
| 2      | X | 2.50 | Il clandestino dell'astronave | Lester DEL REY, Curt CAESAR [COP], Franc | 20-Ott-1952 |
| 3      | х |      | L'orrenda invasione           | John WYNDHAM, Curt CAESAR [COP], Maria B | 10-Nov-1952 |
| 4      | X |      | Il figlio della Notte         | Jack WILLIAMSON, Curt CAESAR [COP], Tom  | 20-Nov-1952 |
| 5      | х |      | Il terrore dalla sesta luna   | Robert Anson HEINLEIN, Curt CAESAR [COP] | 10-Dic-1952 |
| 6      | Х |      | La legione dello spazio       | Jack WILLIAMSON, Curt CAESAR [COP], Stan | 20-Dic-1952 |
| 7      | х |      | Schiavi degli Invisibili      | Eric Frank RUSSELL, Curt CAESAR [COP], P | 10-Gen-1953 |
| 8      | X |      | Il segreto degli Slan         | Alfred Elton VAN VOGT, Curt CAESAR [COP] | 20-Gen-1953 |
| 9      | 7 |      | Il triangolo quadrilatero     | William Frederick TEMPLE, Curt CAESAR [C | 10-Feb-1953 |
| 10     |   |      | Anno 2650                     | Alfred Elton VAN VOGT, Curt CAESAR [COP] | 20-Feb-1953 |
| 11     |   | Ν    | Cristalli sognanti            | Theodore STURGEON, Curt CAESAR [COP], To | 10-Mar-1953 |
| 12     |   |      | Le armi di Isher              | Alfred Elton VAN VOGT, Curt CAESAR [COP] | 20-Mar-1953 |
| 13     |   |      | Gorilla Sapiens               | Lyon Sprague DE CAMP, Peter Schuyler MIL | 10-Apr-1953 |

### Urania - Costa bianca (I Romanzi di..)

▲ La X″ indica che il volume è presente nella tua collezione

1 Il valore LEM appare se nella scheda libro lo hai inserito

A fine Uranione viene sempre allegato il vademecum della valutazione dei volumi di Urania secondo la scala LEM, utilissimo se sei in giro per bancarelle e vuoi sbalordire il mercante!

#### Elenco delle classi (esempio per serie bianca)

#### Tipo 6 NUOVO

Da edicola: facile da definire

Struttura: Mai aperto. Parallelepipedo geometricamente perfetto e rigido. Si comporta come un corpo unico. Non si apre se non forzando

Copertina: Perfettamente liscia ed aderente al volume. Colori originali e vivi. Interno: Pagine bianche con bordi bianchi.

Altro: Senza nessuno segno evidente che rovini la struttura o la copertina

#### Tipo 5 OTTIMO

Un nuovo letto e tenuto in biblioteca. Invecchiamento naturale Struttura: Parallelepipedo perfetto e senza sbordature. Copertina: Liscia. Minima segno di piegatura lungo la costa. Colori originali Interno: Segni di lettura minimi. Le pagine sono accostate fra di loro. Altro: Segni dovuti solo all'età (leggermente ingiallito o ingrigito).

#### Tipo 4 BUONO

Segni di manipolazione evidenti e lievi modifiche strutturali

Struttura: La struttura non è perfetta, con qualche pagina appena sporgente o lati un po' inclinati, ma integro. Tipico dei numeri vecchi (prima serie o rossi) dove la colla era scadente. Non accettabile nei numeri successivi: questo difetto declassa il pezzo.

Copertina: La copertina può essere un po' opaca, o con segni evidenti di lettura, ma niente più. I colori possono essere leggermente sbiaditi. Accettate linee leggere di piegatura sulla copertina.

Interno: Nessuna rottura di pagine. Segni minimi di lettura o di penna. Le pagine tendono ad aprirsi se appoggiato sulla costa

Altro: Minime macchie di umidità

Tipo 3 DISCRETO

Usura evidente e discrete modifiche strutturali Struttura: Segni evidenti di discontinuità nella struttura o tendenza a scollatura delle pagine. Costa decisamente danneggiata. Copertina: Superficie ingiallita, rugosa e lievi abrasioni. Macchie di umidità o penna. Evidenti segni di usura Interno: Pezzettini mancanti nelle pagine interne.

Buon lavoro dallo staff di Uraniamania! Nel dubbio consultateci sempre.

Ermes (Erberto), Marcello (Marben) e Mauro (il Trifide).